## Citizen Montana.gov Okta Account Creation and ServiceNow Services Registration

- ✓ In order to access certain online services provided by the State of Montana, you must create a montana.gov Okta account.
- Okta is the State of Montana's identity and access management system. It provides citizens, state employees, and other organizations a single way to securely login and interact with state agencies and services.
- Once you create an Okta account for one State of Montana service, you can use that same Okta account for other State of Montana services.
- Some State of Montana services may require additional registration steps to connect your Okta account with that particular service.
- ✓ These instructions walk through the creation of an Okta account, as well as registering a ServiceNow Services account.

Upon clicking the link to the Visitation Application or Information Change, you will see the following screen:

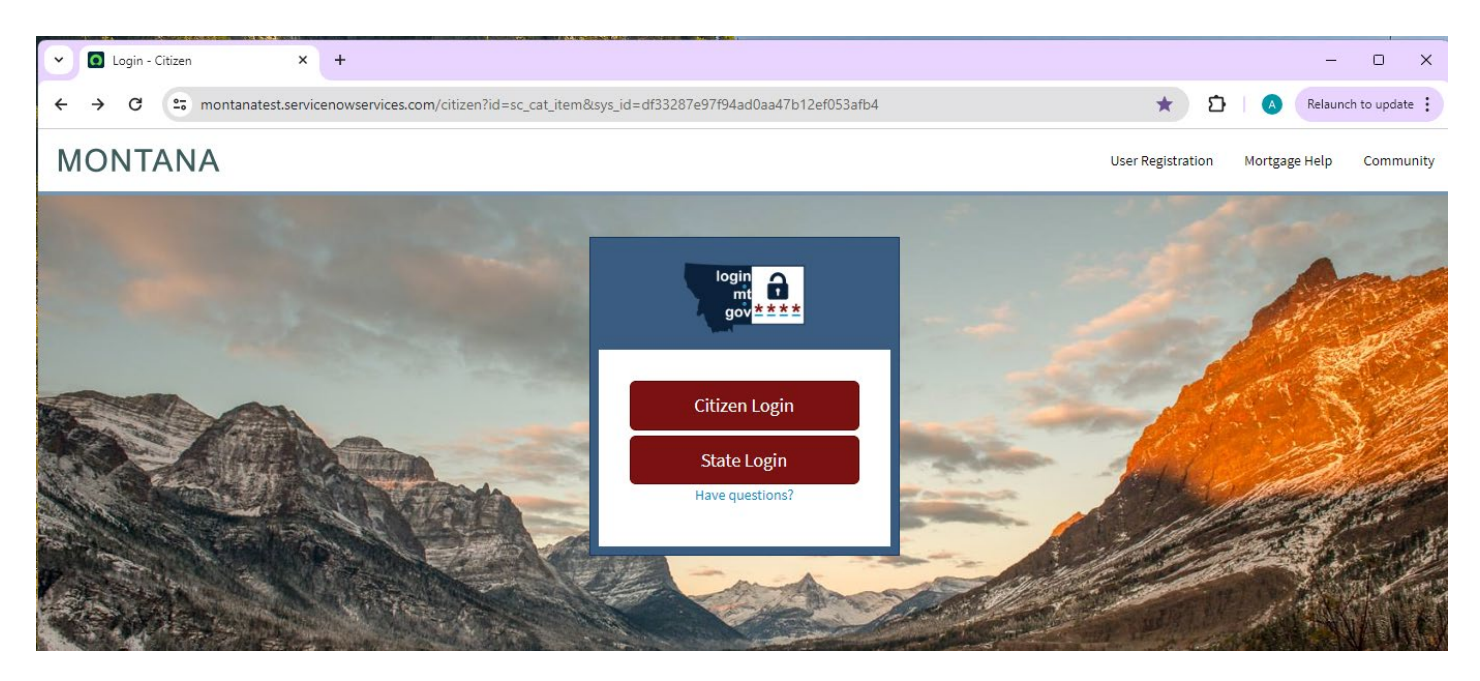

Click on the "Citizen Login" button.

If you already set up a montana.gov Okta account to access other State of Montana services, enter the email address and password for that account, and skip to the ServiceNow Services Account Registration.

If you do not yet have a montana.gov Okta account, you must create one.

### **Okta Account Creation**

#### Click the Sign up link in blue at the bottom.

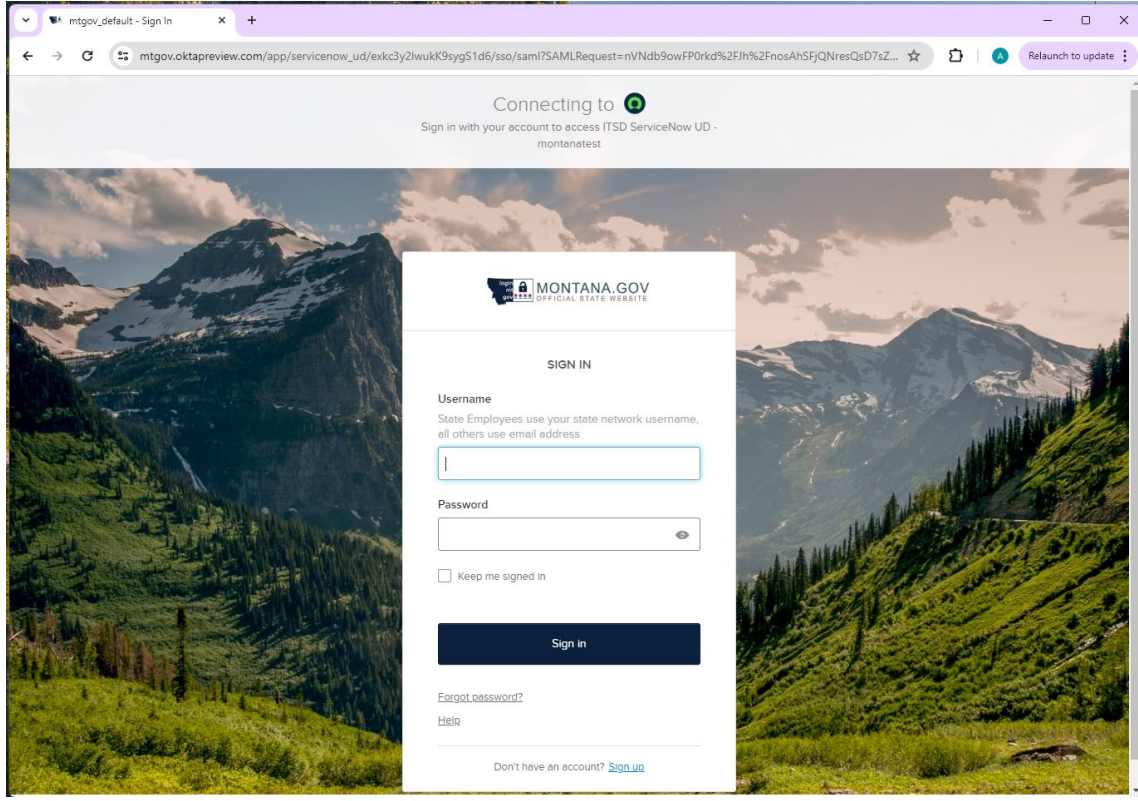

Enter your email address, first name, last name, and password, and click Sign up.

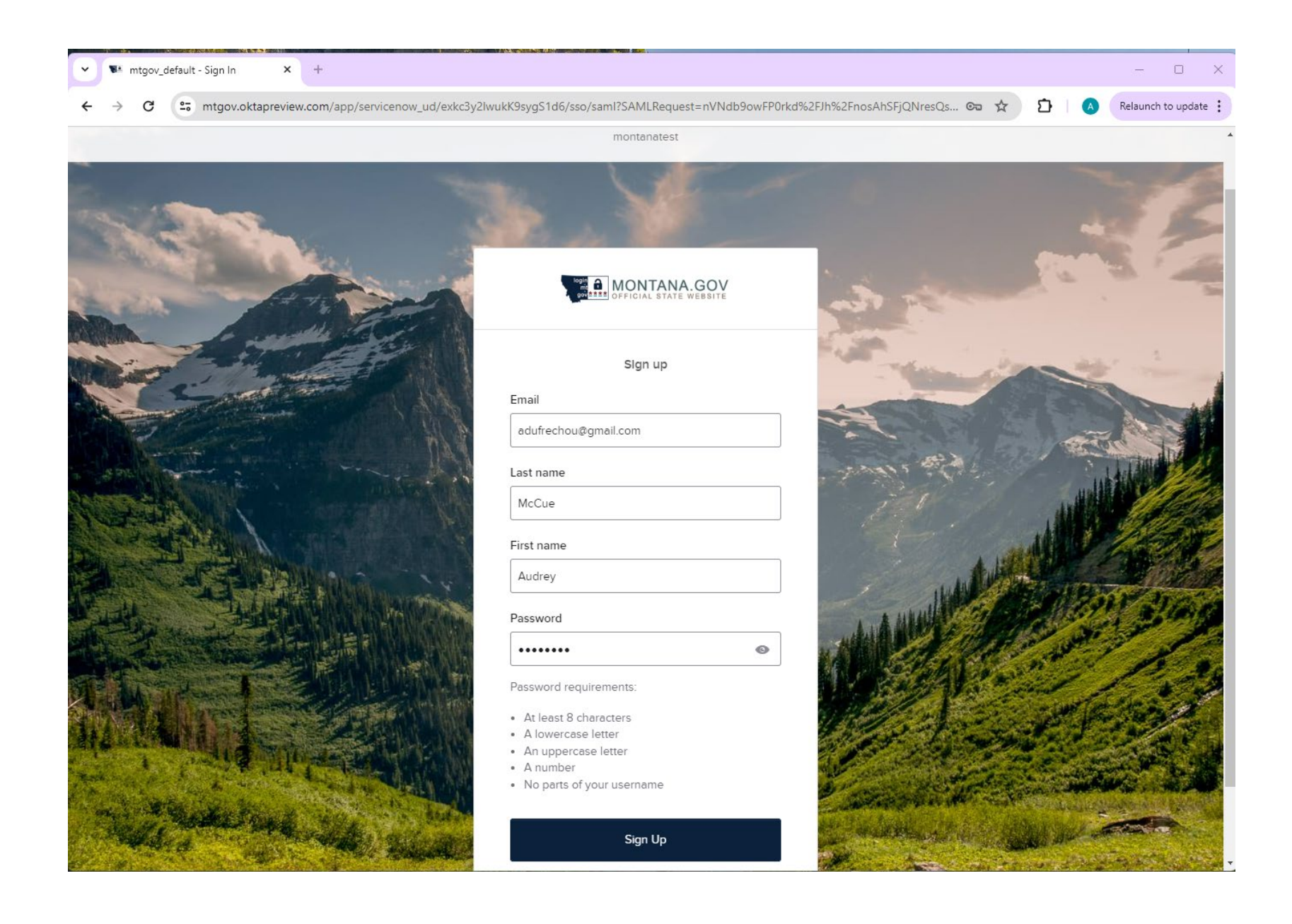

#### Next, set up and verify your email address.

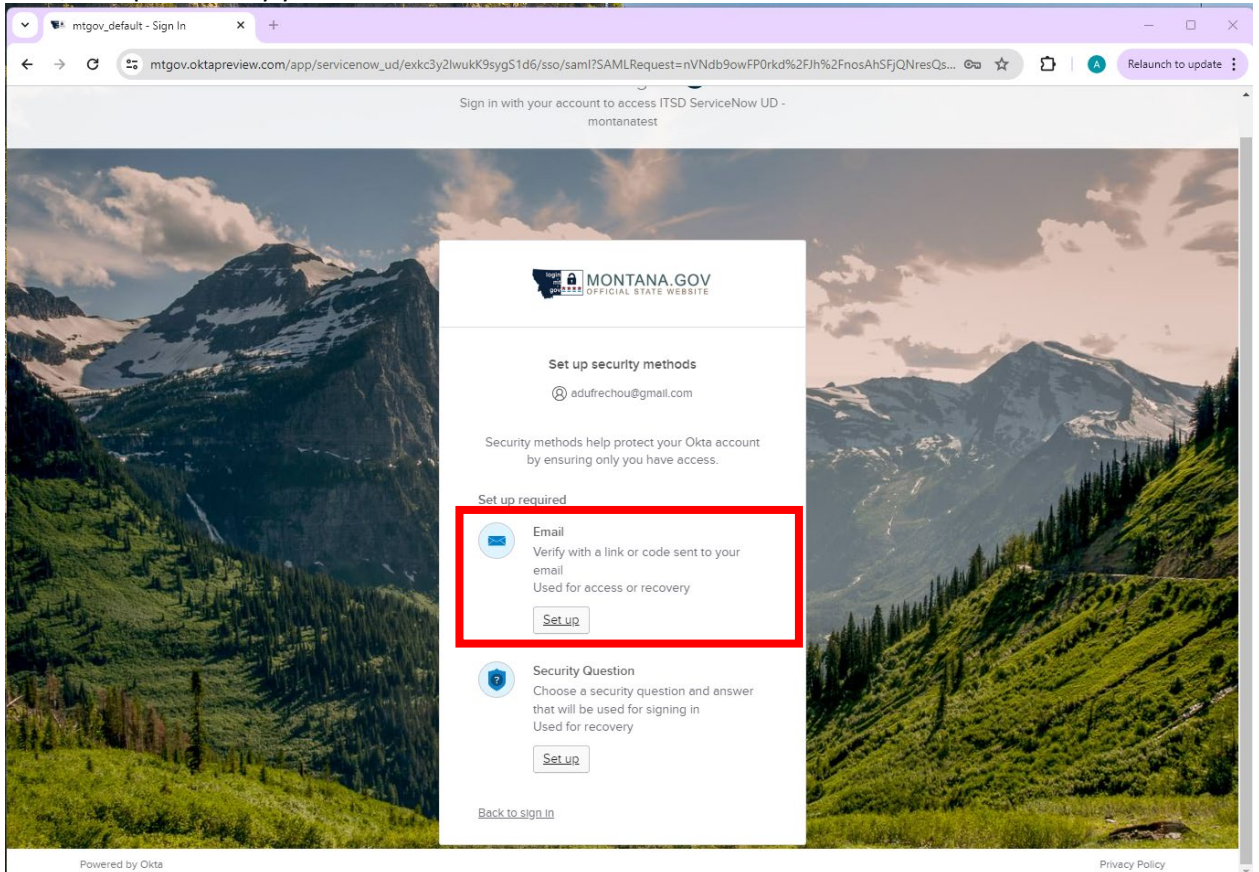

After clicking Set up for email, you will see this screen, and an email will be sent to the email address you provided.

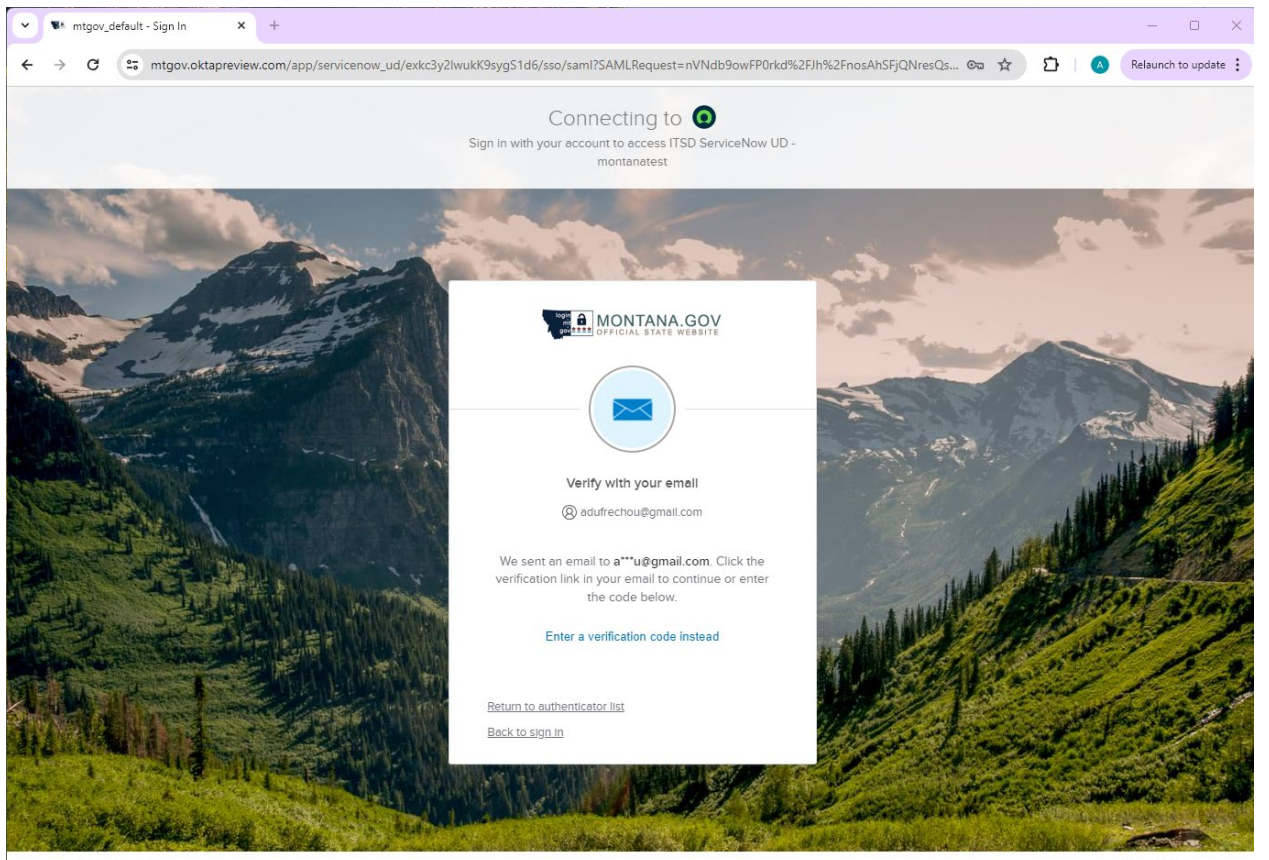

Powered by Okta

Privacy Policy

The email looks like this:

|  | Welcome to ITSD ServiceNow UD - montanatest Inbox ×    |                                                                                                    |                          |   |   |   |   |
|--|--------------------------------------------------------|----------------------------------------------------------------------------------------------------|--------------------------|---|---|---|---|
|  | Okta <noreply@okta.com><br/>to me v</noreply@okta.com> | 2:18 PM (O minutes a                                                                                | go)                      | ☆ | ٢ | ¢ | : |
|  |                                                        |                                                                                                    |                          |   |   |   |   |
|  |                                                        | Welcome to ITSD ServiceNow UD - montanatest!<br>Hi Audrey,                                          |                          |   |   |   |   |
|  |                                                        | To finish setting up your account, verify your email by clicking on the button<br>Verify your email |                          |   |   |   |   |
|  |                                                        | Or enter the verification code: <b>905624</b><br>This link expires in 5 minutes                     | e: <b>905624</b><br>utes |   |   |   |   |
|  |                                                        | This is an automatically generated message by Okto. Replies are not monitored or answered.          |                          |   |   |   |   |

You can either use the blue button in the email to be taken to the account creation/security setup screen,

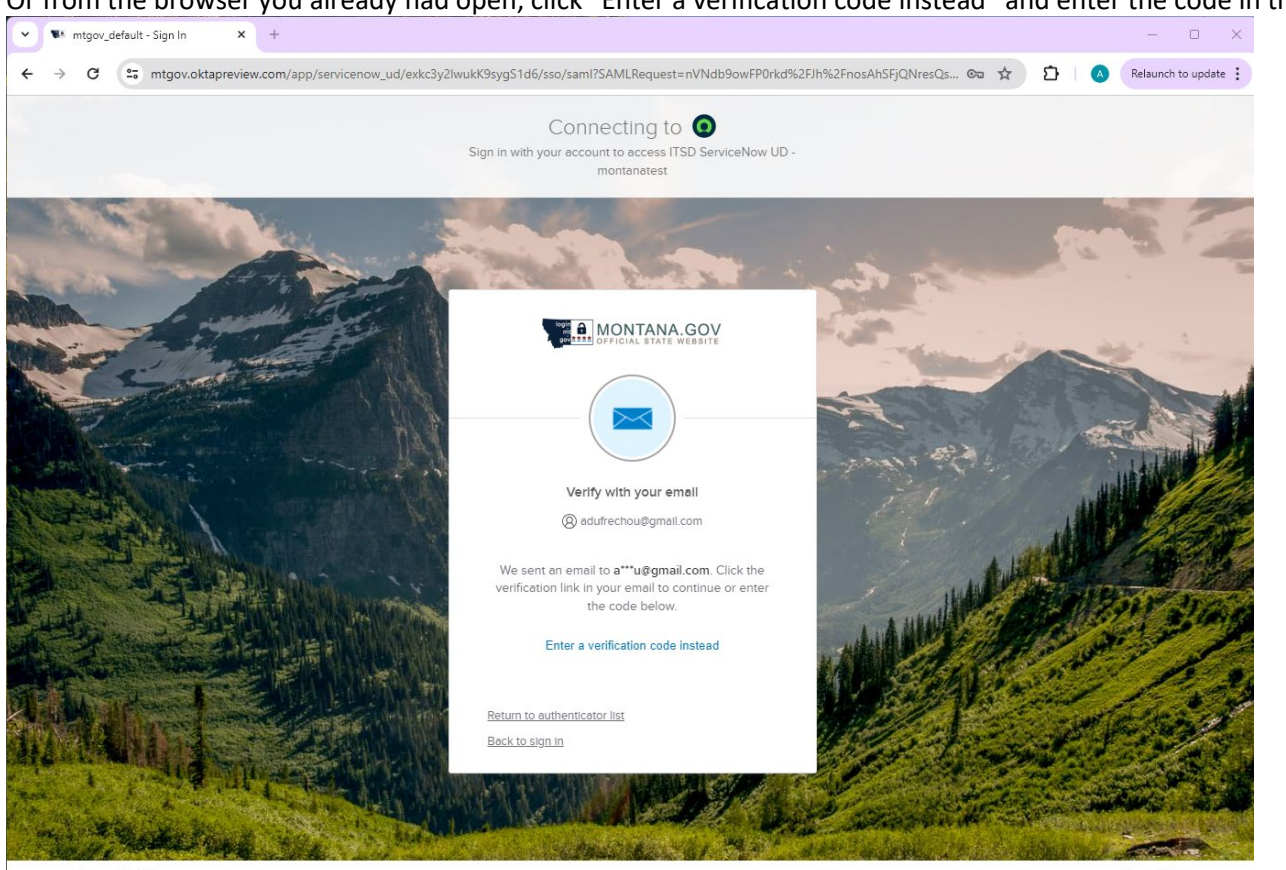

Or from the browser you already had open, click "Enter a verification code instead" and enter the code in the email.

Powered by Okta

Privacy Policy

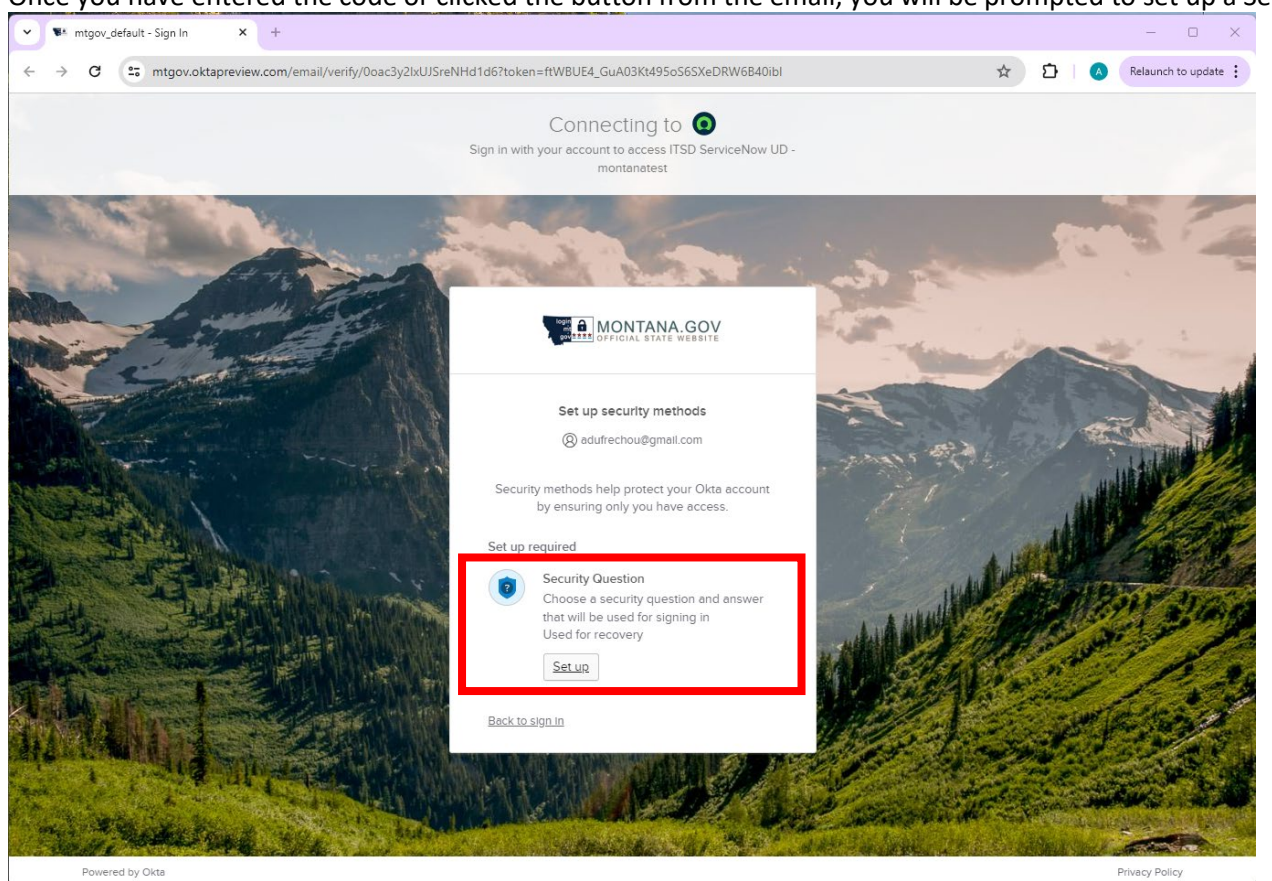

Once you have entered the code or clicked the button from the email, you will be prompted to set up a Security Question.

Privacy Policy

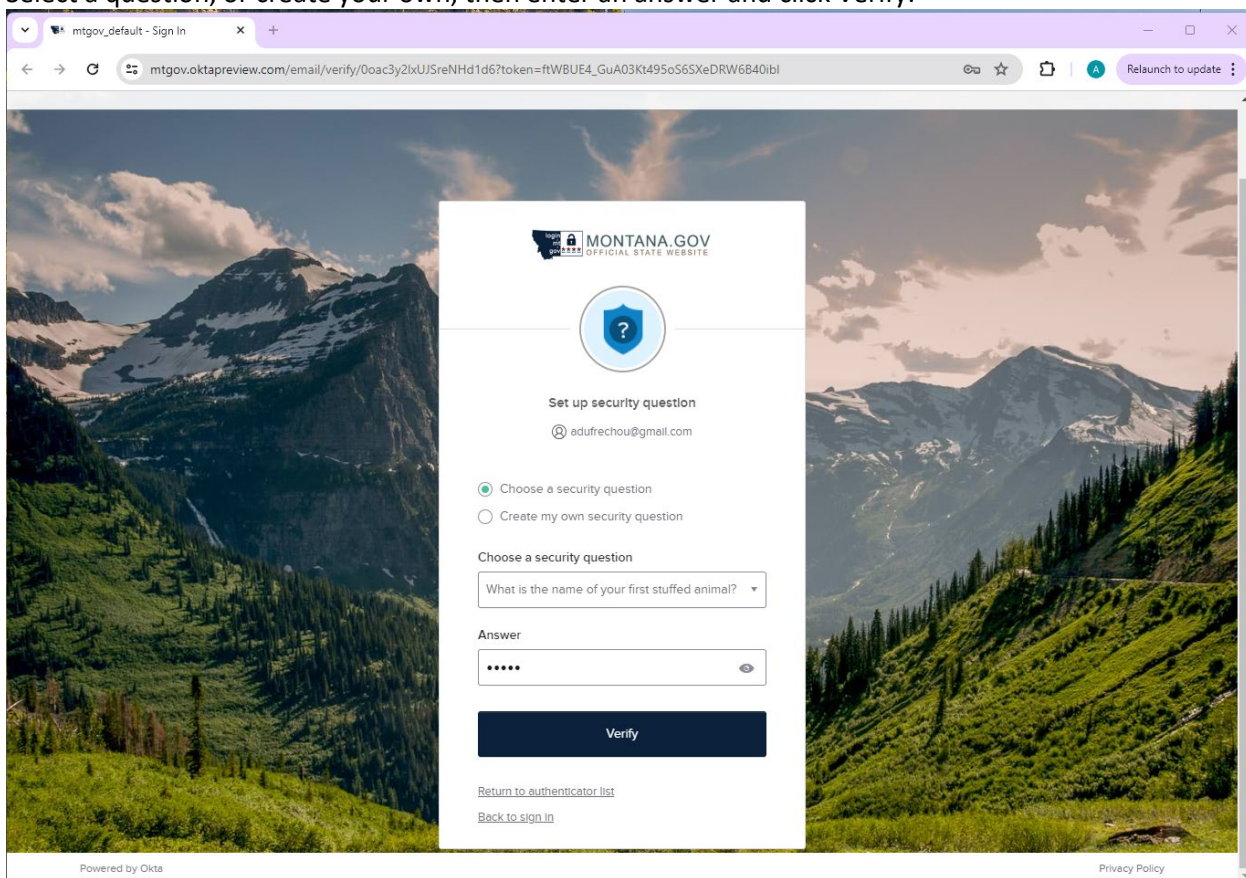

#### Select a question, or create your own, then enter an answer and click Verify.

If you would like to set up multi-factor authentication with an app on your phone, click on Okta Verify and follow the instructions. If you would like to skip this step, click "Continue."

| A CARL  | A REAL PROPERTY OF A REAL PROPERTY OF A REAL PROPER |
|---------|----------------------------------------------------------------------------------------------------|
|         | MONTANA.GOV                                                                                                    |
|         | Set up security methods                                                                                                    |
| 6       |                                                                                                    |
| Securi  | ty methods help protect your Okta account<br>by ensuring only you have access.                                                                                                    |
| Set up  | optional                                                                                                    |
|         | Okta Verify<br>Okta Verify is an authenticator app,<br>installed on your phone, used to prove<br>your identity<br>Used for access<br><u>Set up</u>                                                                                                    |
|         | Continue                                                                                                    |
| Back to | sign in                                                                                                    |

Once the account creation is complete, you will be directed to complete your ServiceNow Services registration.

#### ServiceNow Services Registration

Once you login with your Okta account, or after creating your Okta account, you will be prompted to complete registration of your Okta account for ServiceNow Services.

Select that you are not representing a business:

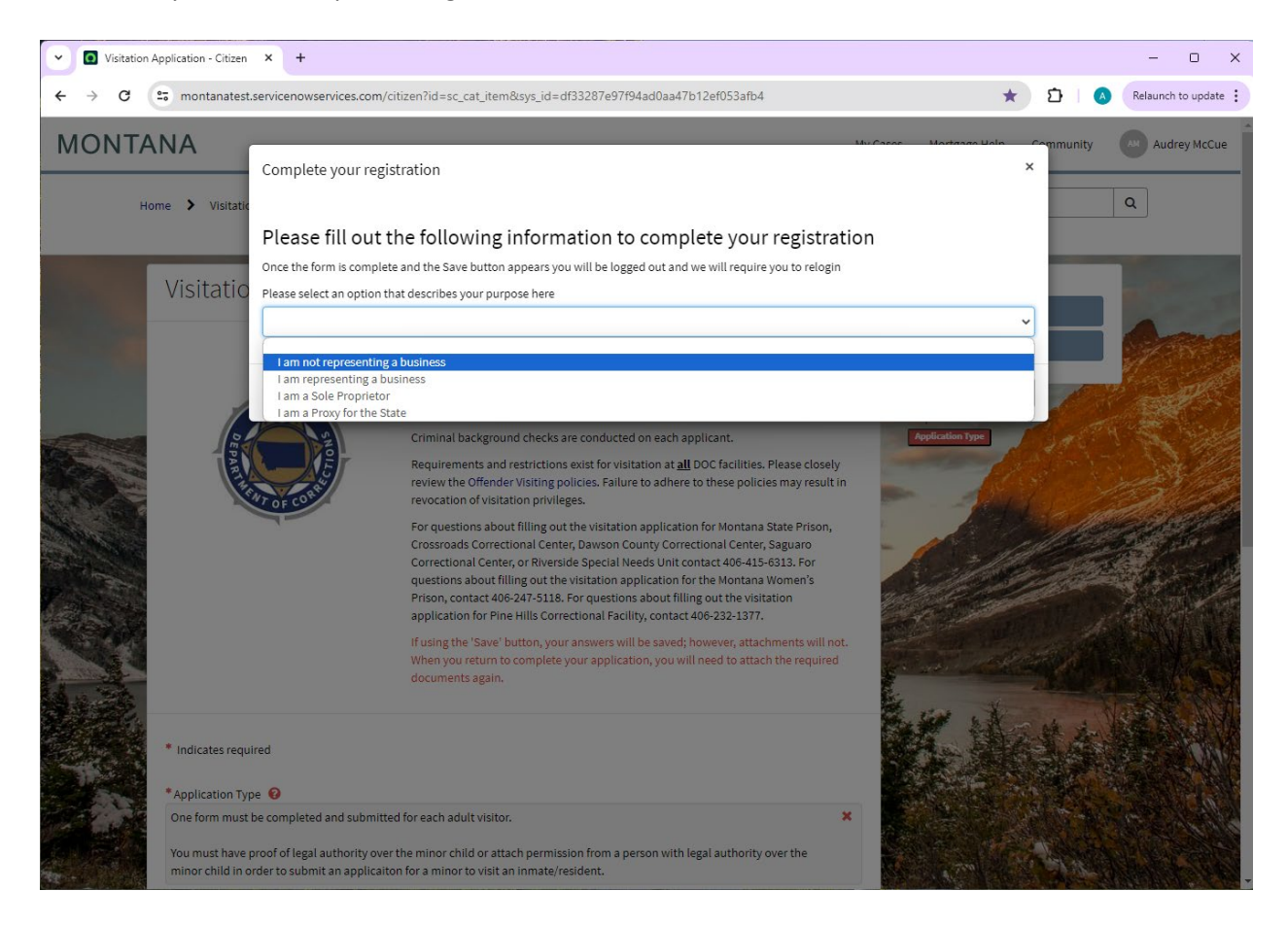

Once you complete registration, you will be logged out.

Upon logout, you may see one of the following screens, or something different.

### You may see a screen like this:

| MON | TANA                                                             | User Registration | Mortgage Help | Community |
|-----|------------------------------------------------------------------|-------------------|---------------|-----------|
| SE  | ARCH KNOWLEDGE                                                   |                   |               |           |
| S   | earch                                                            |                   |               | q         |
| Kn  | owledge Bases                                                    |                   |               |           |
|     | Communications<br>85 articles                                    |                   |               |           |
|     | Communications II<br>o articles                                  |                   |               |           |
|     | Department of Public Health & Human Ser<br><sub>0 articles</sub> | vices             |               |           |
|     | DNRC Policy<br>o articles                                        |                   |               |           |
|     | DPHHS - Policies and Procedures                                  |                   |               |           |
|     | Economic Transformation, Stabilization & N<br>0 articles         | Workforce Develop | oment         |           |
|     | Enterprise Budget Formulation                                    |                   |               | Serve.    |

Or this:

# MONTANA

## User Registration Mortgage Help Community

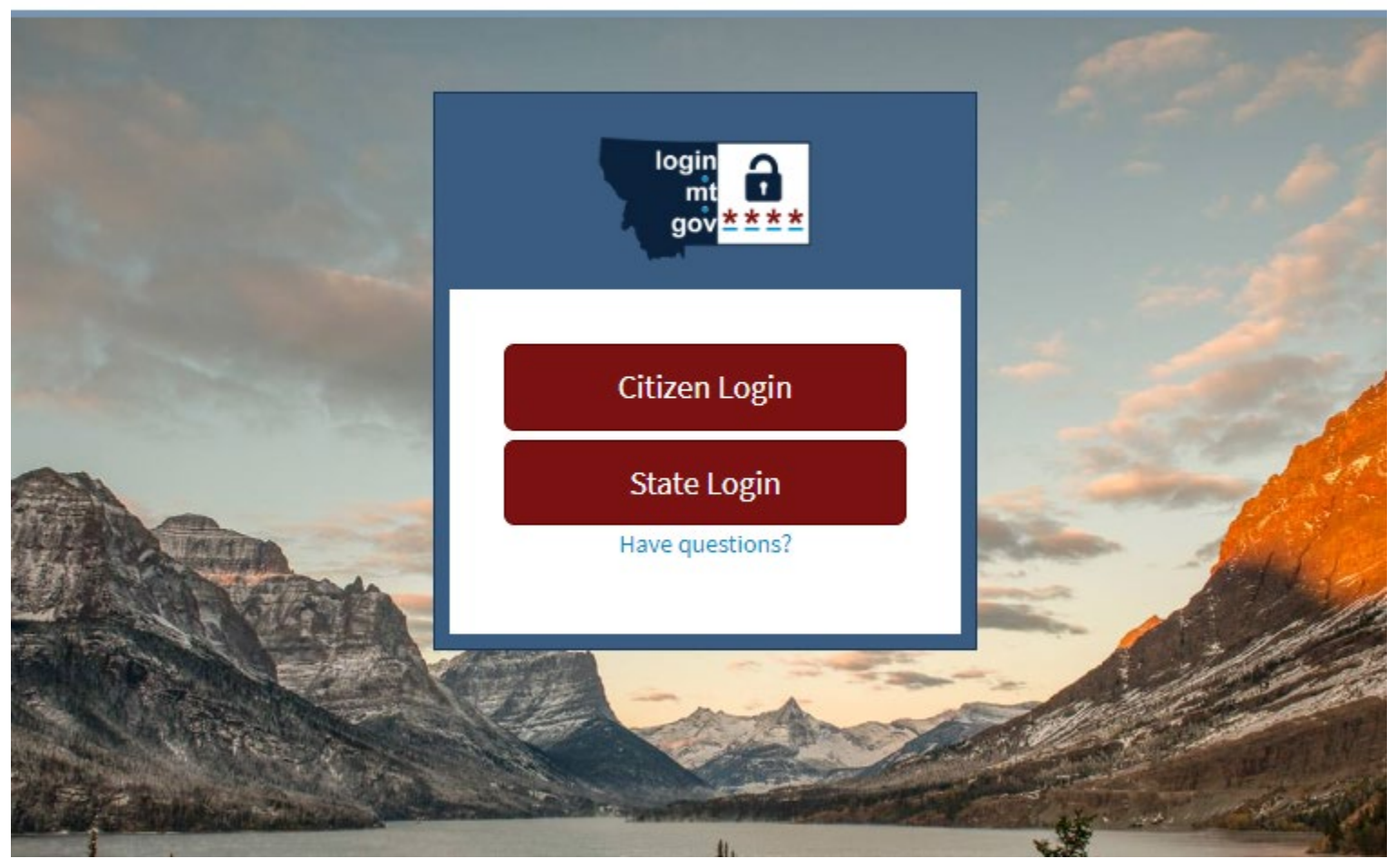

Or a different logout screen.

If you see this screen, you can search for or scroll to find the Visitation Application and click on it to access the application.

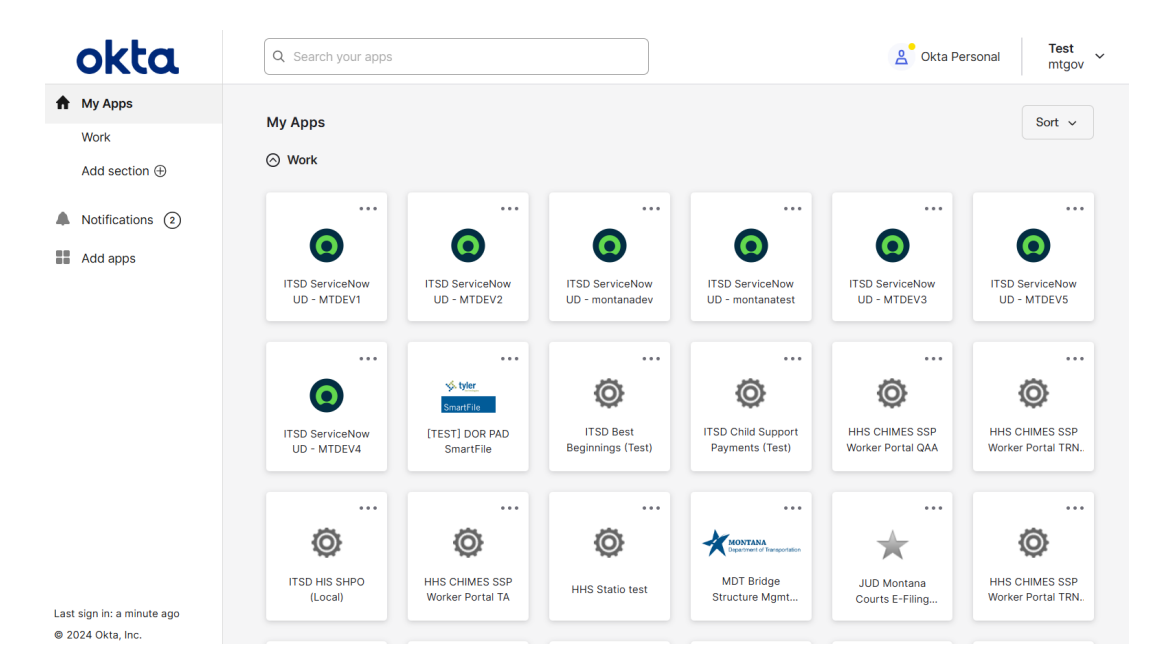

Regardless of which screen you see at this step; you need to use the link to the service you are requesting.

Click here to access the Visitation Application or here to access the Information Change.

Accessing a ServiceNow Service with your montana.gov Okta/ServiceNow Services registered account

Click here to access the Visitation Application or here to access the Information Change.

Click on the citizen login.

# MONTANA

### User Registration

Mortgage Help Community

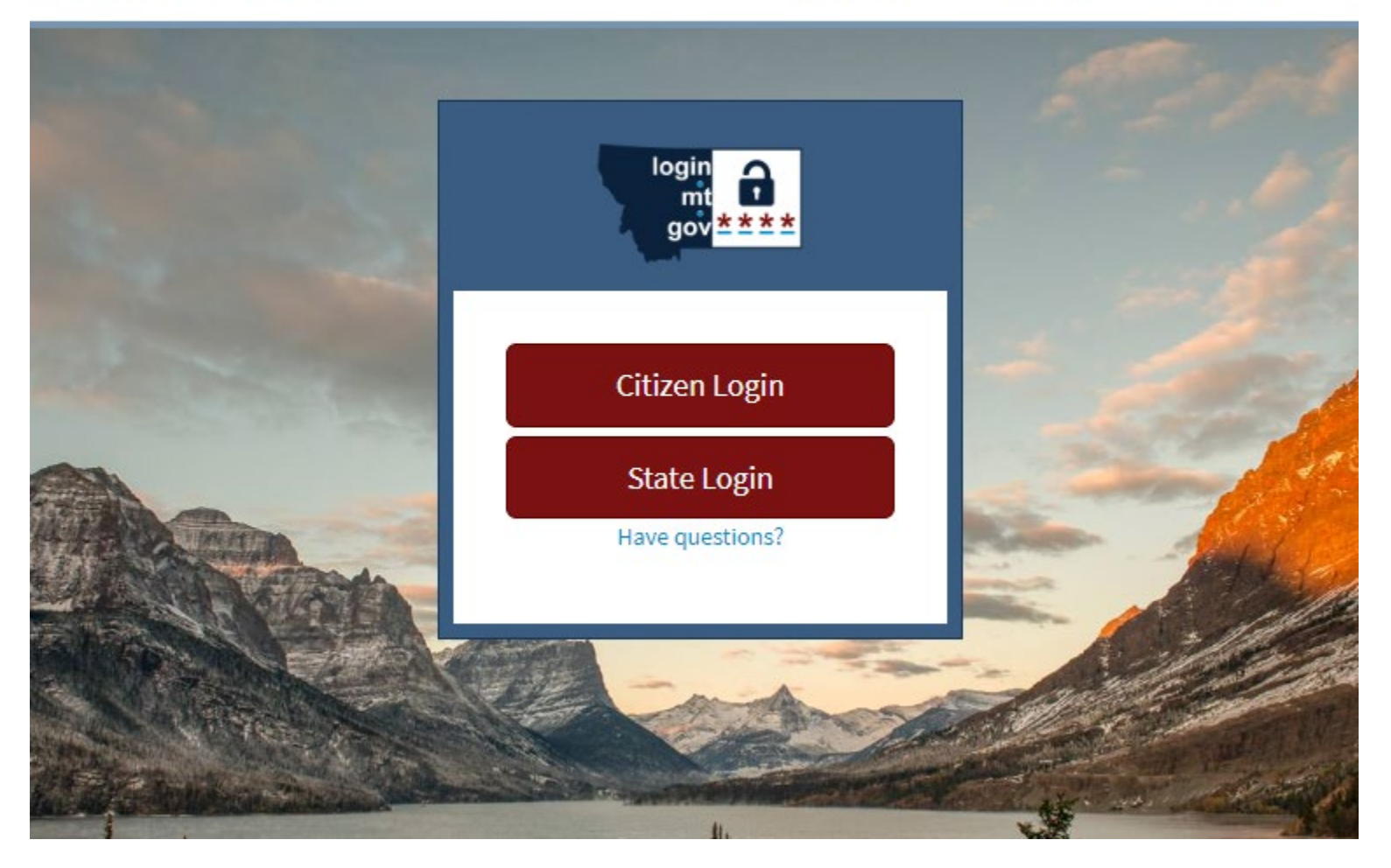

Sign in with the email address and password for the montana.gov Okta account you created and registered for ServiceNow Services.

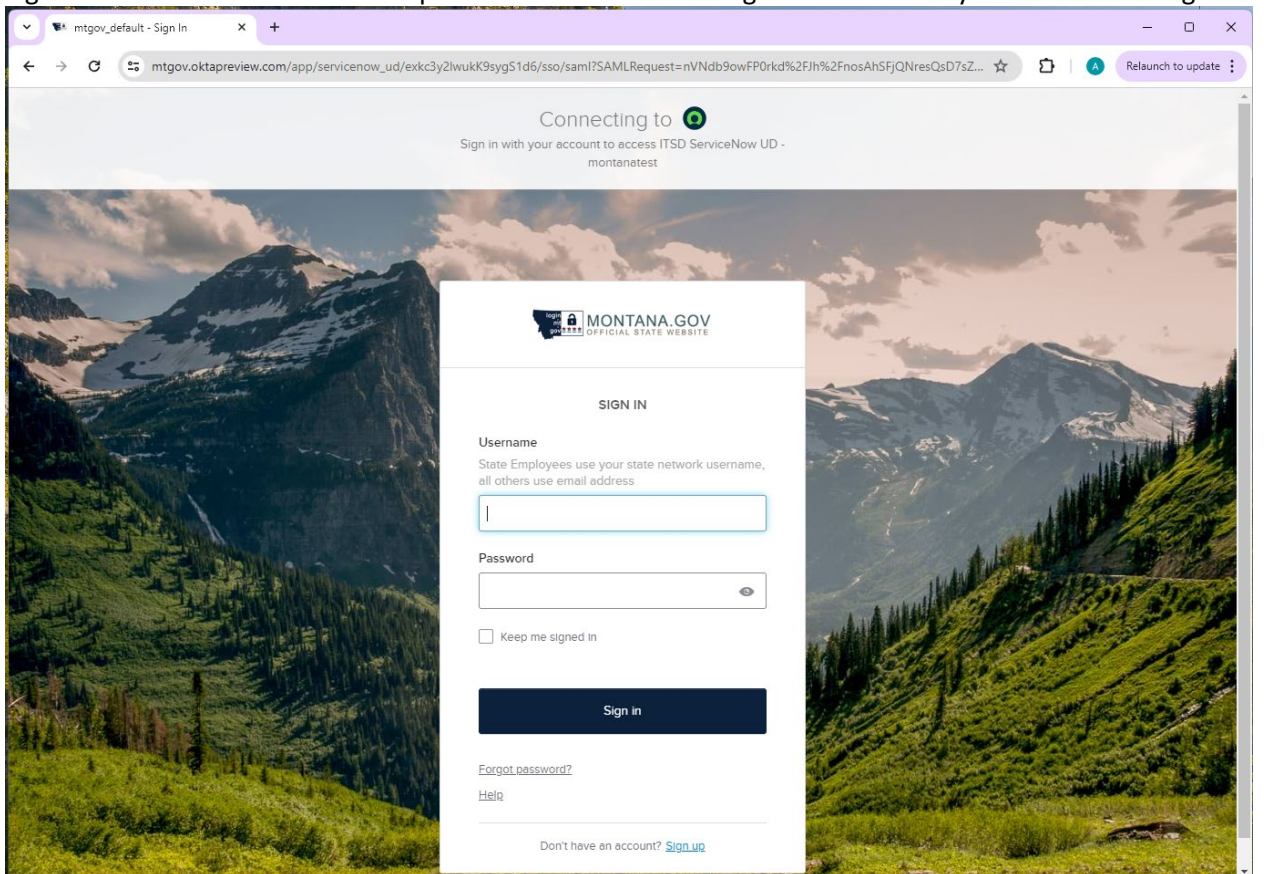

You will then be directed to the State of Montana ServiceNow Service you requested.